## Planilla para generar el archivo \*.TXT para hacer la presentación del Formulario 1359

Link para descargar la herramienta:

https://trivia.consejo.org.ar/ficha/524805formulario\_1359.\_herramienta\_para\_generar\_las\_declaraciones\_del\_perio do\_2024

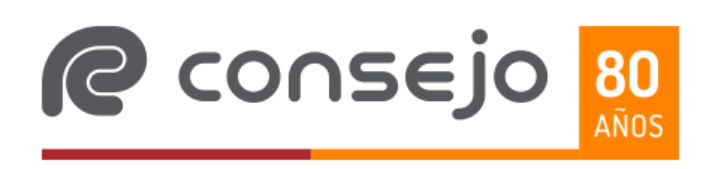

Importante!

La función de esta planilla es cargar los datos de la liquidación realizada del Impuesto a las Ganancias 4ta. Categoría para generar el archivo \*.txt, que permita importar la información en la plataforma de AFIP y generar el F 1359. Se debe tener en cuenta que la misma no realiza el cálculo del impuesto.

El archivo, consta de 3 solapas, el Instructivo, F 1359 que es donde se realiza la carga de la liquidación y F 1359 (control TXT) la que contará con el nombre del archivo, un control de integridad de los datos cargados y por último, los datos para pegar en el block de notas para generar el archivo txt para la presentación del F 1359.

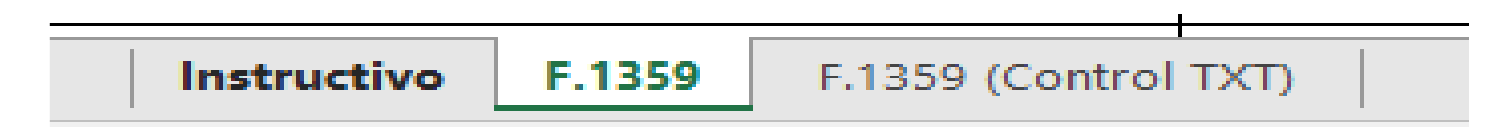

En la solapa de carga (F.1359), vamos a encontrar 8 registros para completar, como veremos en las siguientes pantallas:

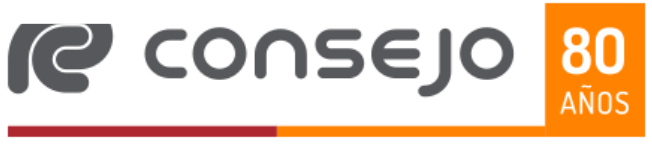

#### Registro 1 "Datos de Cabecera":

| -       | DESCRIPCIÓN              | TIPO                                                                                                    |         | Información para TXT 💌 | Control > o = 0 | Control Tope |
|---------|--------------------------|----------------------------------------------------------------------------------------------------|---------|------------------------|-----------------|--------------|
| ADA     | CUIT AGENTE DE RETENCION | CUIT - Completar CUIT del Agente de Retención (Sin Guión)                                                                      |         | 0                      |                 |              |
| NCRIPTI | PERIODO INFORMADO        | Numérico (Formato presentación Anual = AAAA00 / Restode presentaciones<br>= AAAAMM)                                            | 202400  | 202400                 |                 |              |
| BCERA E | SECUENCIA                | Numérico (00 = Original / Rectificativas en forma secuencial 01, etc.)                                                         | 00      | 00                     |                 |              |
| CAB     | TIPO DE PRESENTACION     | Numérico - Tabla valores (Tabla 1 - Tipos de Presentación)<br>1-ANUAL : 2-FINAL : 3-INFORMATIVA : 4- ANUAL DISTRACTO ENE - MAR | 1-ANUAL | 1                      |                 |              |

#### Registro 2 "Datos del Trabajador"

| -         | DESCRIPCIÓN 💌                                                                                                    | TIPO                                                                                                    |                 | Información para TXT 🚽 | Control > o = 0 | Control Tope |
|-----------|----------------------------------------------------------------------------------------------------|----------------------------------------------------------------------------------------------------|-----------------|------------------------|-----------------|--------------|
|           | CUIL                                                                                                    | CUIL - debe corresponder a una persona humana (CUIL sin guión)                                                                                                    |                 | 0                      |                 |              |
|           | PERIODO TRABAJADO DESDE                                                                                                    | Numérico - (Formato = AAAAMMDD)<br>Debe estar dentro del año informado en el Registro 1 – Campo «Período Informado»                                                                                                    |                 | 0                      |                 |              |
| ADOR      | PERIODO TRABAJADO HASTA                                                                                                    | Numérico - (Formato = AAAAMMDD)<br>Debe estar dentro del año informado en el Registro 1 – Campo «Período Informado»                                                                                                    |                 | 0                      |                 |              |
| TRABAJ    | MESES                                                                                                    | Numérico - (Formato = 00)<br>No debe ser 0-ni superior a 12                                                                                                    | 12              | 12                     |                 |              |
| DATOS DEL | BENEFICIO                                                                                                    | Numérico - Tabla valores (Tabla 2 - Tipo de Beneficio)<br>1-SIN BENEFICIO ; 2-J/P/R - Deducción especifica equivalente a ocho (8)<br>veces la suma de los haberes mínimos garantizados, definidos en el artículo<br>125 de la ley 24.241 y sus mod. y comp. | 1-SIN BENEFICIO | 1                      |                 |              |
|           | ¿El trabajador percibe sus remuneraciones en concepto de "Personal<br>de Pozo" bajo el CCT 396/2004 correspondiente al personal<br>petroleros? (Ley 26.176 - Art. 1) | MARCA - Numérico -(1 = Sí / 0 = No)                                                                                                    | No              | 0                      |                 |              |
|           | ¿El trabajador percibe sus retribuciones por medio de la Asociación<br>Argentina de Actores en calidad de actor? (RG 2442/08)                                        | MARCA - Numérico -( 1 = Sí / 0 = No)                                                                                                    | No              | 0                      |                 |              |

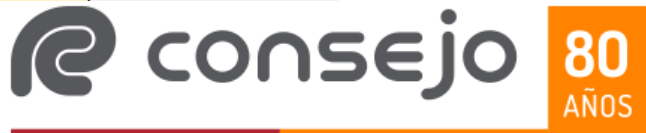

## Taller sobre Régimen de Retención Ganancias. Liquidación anual 2024 Registro 3 "Remuneraciones Gravadas":

| • | DESCRIPCIÓN                                                                     | TIPO                                                                                                    |    |   | Información para TXT 👻 | Control > o = 0 | Control Tope |  |  |
|---|---------------------------------------------------------------------------------|----------------------------------------------------------------------------------------------------|----|---|------------------------|-----------------|--------------|--|--|
|   | REMUNERACIÓN BRUTA                                                              | Numérico - (Deben ser cero o positivos)                                                                                                    | \$ | - | 00000000000000         |                 |              |  |  |
|   | RETRIBUCIONES NO HABITUALES                                                     | Numérico (Deben ser cero o positivos)                                                                                                    | \$ |   | 000000000000000        |                 |              |  |  |
|   | SAC PRIMERA CUOTA                                                               | Numérico (Deben ser cero o positivos)                                                                                                    | \$ | - | 000000000000000        |                 |              |  |  |
|   | SAC SEGUNDA CUOTA                                                               | Numérico (Deben ser cero o positivos)                                                                                                    | \$ | - | 000000000000000        |                 |              |  |  |
| , | OTROS EMPLEOS - REMUNERACIÓN BRUTA                                              | Numérico (Deben ser cero o positivos)                                                                                                    | \$ | - | 000000000000000        |                 |              |  |  |
|   | OTROS EMPLEOS - REMUNERACIÓN NO HABITUALES                                      | Numérico (Deben ser cero o positivos)                                                                                                    | \$ | - | 000000000000000        |                 |              |  |  |
|   | OTROS EMPLEOS - SAC PRIMERA CUOTA                                               | Numérico (Deben ser cero o positivos)                                                                                                    | \$ | - | 000000000000000        |                 |              |  |  |
|   | OTROS EMPLEOS - SAC SEGUNDA CUOTA                                               | Numérico (Deben ser cero o positivos)                                                                                                    | \$ | - | 000000000000000        |                 |              |  |  |
|   | AJUSTES DE PERÍODOS ANTERIORES SOBRE<br>REMUNERACIONES GRAVADAS                 | Numérico (Deben ser cero o positivos)                                                                                                    | \$ |   | 000000000000000        |                 |              |  |  |
| ļ | OTROS EMPLEOS - AJUSTES DE PERÍODOS ANTERIORES<br>SOBRE REMUNERACIONES GRAVADAS | Numérico (Deben ser cero o positivos)                                                                                                    | \$ |   | 000000000000000        |                 |              |  |  |
|   | 'OTAL REMUNERACIÓN GRAVADA                                                      | Numérico (Deben ser cero o positivos)<br>Se verificará la sumatoria de los siguientes campos:<br>Remuneración Bruta + Retribuciones No Habituales + SAC Primera Cuota + SAC Segunda Cuota<br>• Otros Empleos - Remuneración Bruta + Otros Empleos - Retribuciones No Habituales + Otros<br>Empleos - SAC Primera Cuota + Otros Empleos - SAC Segunda Cuota + Ajustes de Períodos<br>Anteriores sobre Remuneraciones Gravadas + Otros Empleos - Ajustes de Períodos Anteriores<br>sobre Remuneraciones Gravadas | \$ |   | 00000000000000         |                 |              |  |  |
|   | C consejo                                                                       |                                                                                                    |    |   |                        |                 |              |  |  |

#### Registro 4 "Remuneraciones Exentas o No Alcanzadas":

| ▼ DESCRIPCIÓN ▼                                                                                          | TIPO                                  |      | Información para TXT 👻 | Control > o = 0 | Control Tope |
|----------------------------------------------------------------------------------------------------|---------------------------------------|------|------------------------|-----------------|--------------|
| ASIGNACIONES FAMILIARES                                                                                  | Numérico (Deben ser cero o positivos) | \$ - | 000000000000000        |                 |              |
| INTERESES POR PRÉSTAMOS AL EMPLEADOR                                                                     | Numérico (Deben ser cero o positivos) | \$-  | 000000000000000        |                 |              |
| INDEMNIZACIONES ESTABLECIDAS EN LOS INC. C), D) Y E) DEL<br>APARTADO "A" - ANEXO II DE LA RG 4003/2017   | Numérico (Deben ser cero o positivos) | \$-  | 000000000000000        |                 |              |
| REMUNERACIONES BAJO EL ART. 1' DE LA LEY Nº 19.640<br>"TERRITORIO NACIONAL DE TIERRA DEL FUEGO A.I.A.S." | Numérico (Deben ser cero o positivos) | \$ - | 000000000000000        |                 |              |
| REMUNERACIONES BAJO EL CCT 396/2204 "PETROLEROS →<br>PERSONAL DE POZO" - ART. 1 LEY Nº 26.176            | Numérico (Deben ser cero o positivos) | \$-  | 000000000000000        |                 |              |
| CURSOS Y SEMINARIOS ESTABLECIDOS EN EL INC. O) DEL<br>APARTADO "A" - ANEXO II DE LA RG 4003/2017         | Numérico (Deben ser cero o positivos) | \$-  | 000000000000000        |                 |              |
| INDUMENTARIA Y EQUIPAMIENTO PROVISTOS POR EL<br>EMPLEADOR                                                | Numérico (Deben ser cero o positivos) | \$-  | 0000000000000000       |                 |              |
| AJUSTES DE PERÍODOS ANTERIORES SOBRE<br>REMUNERACIONES EXENTAS O NO ALCANZADAS                           | Numérico (Deben ser cero o positivos) | \$-  | 0000000000000000       |                 |              |
| OTROS EMPLEOS ASIGNACIONES FAMILIARES                                                                    | Numérico (Deben ser cero o positivos) | \$-  | 000000000000000        |                 |              |
| OTROS EMPLEOS → INTERESES POR PRÉSTAMOS AL<br>EMPLEADOR                                                  | Numérico (Deben ser cero o positivos) | \$-  | 0000000000000000       |                 |              |

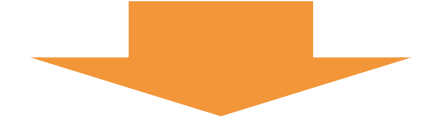

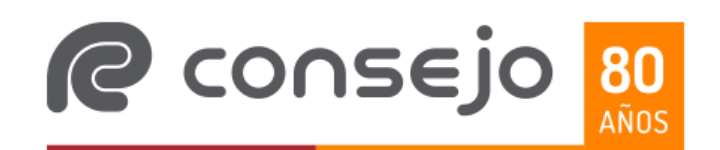

#### Registro 4 "Remuneraciones Exentas o No Alcanzadas" (continuación):

| ¥        | DESCRIPCIÓN                                                                                                    | TIPO                                                                                                    |         | Información para TXT 👻 | Control > o = 0 | Control Tope |
|----------|----------------------------------------------------------------------------------------------------|----------------------------------------------------------------------------------------------------|---------|------------------------|-----------------|--------------|
| LCANZA   | OTROS EMPLEOS $\rightarrow$ INDEMNIZACIONES ESTABLECIDAS EN LOS INC. C), D) Y E) DEL APARTADO "A" - ANEXO II DE LA RG 4003/2017 | Numérico (Deben ser cero o positivos)                                                                                                    | \$      | 000000000000000        |                 |              |
| NO NO HI | OTROS EMPLEOS → REMUNERACIONES BAJO EL ART. 1 DE LA<br>LEY Nº 19.640 "TERRITORIO NACIONAL DE TIERRA DEL FUEGO<br>A.I.A.S."      | Numérico (Deben ser cero o positivos)                                                                                                    | \$<br>- | 000000000000000        |                 |              |
| DENTAS   | OTROS EMPLEOS → REMUNERACIONES BAJO EL CCT 396/2204<br>"PETROLEROS → PERSONAL DE POZO" - ART. 1º LEY № 26.176                   | Numérico (Deben ser cero o positivos)                                                                                                    | \$      | 000000000000000        |                 |              |
| CIONES   | OTROS EMPLEOS → CURSOS Y SEMINARIOS ESTABLECIDOS EN<br>EL INC. O) DEL APARTADO "A" - ANEXO II DE LA RG 4003/2017                | Numérico (Deben ser cero o positivos)                                                                                                    | \$<br>- | 000000000000000        |                 |              |
| IUNERAC  | OTROS EMPLEOS → INDUMENTARIA Y EQUIPAMIENTO<br>PROVISTOS POR EL EMPLEADOR                                                       | Numérico (Deben ser cero o positivos)                                                                                                    | \$      | 000000000000000        |                 |              |
| REM      | OTROS EMPLEOS → AJUSTES DE PERÍODOS ANTERIORES<br>SOBRE REMUNERACIONES EXENTAS O NO ALCANZADAS                                  | Numérico (Deben ser cero o positivos)                                                                                                    | \$<br>- | 000000000000000        |                 |              |
|          | TOTAL REMUNERACIÓN NO GRAVADA / NO ALCANZADA /<br>EXENTA                                                                        | Numérico - (Deben ser cero o positivos)<br>Se verificará la sumatoria de los siguientes campos:<br>Asignaciones Familiares + Intereses por préstamos al empleador + Indemnizaciones establecidas<br>en los inc. c), d) y e) del Apartado "A" - Anexo II de la RG 4003/2017 + Remuneraciones bajo el Art.<br>1' de la Ley N' 19.640 "Territorio Nacional de Tierra del Fuego A.I.A.S." + Remuneraciones bajo el<br>CCT 396/2204 "Petroleros> Personal de Pozo" - Art. 1' Ley N' 26.176 + Cursos y Seminarios<br>establecidos en el inc. o) del Apartado "A" - Anexo II de la RG 4003/2017 + Indumentaria y<br>equipamiento provistos por el empleador + Ajustes de Períodos Anteriores sobre<br>Remuneraciones Exentas o No Alcanzadas + Otros Empleos> Asignaciones Familiares + Otros<br>Empleos> Intereses por préstamos al empleador + Otros Empleos> Indemnizaciones<br>establecidas en los inc. c), d) y e) del Apartado "A" - Anexo II de la RG 4003/2017 + Otros Empleos -<br>Remuneraciones bajo el Art. 1' de la Ley N' 19.640 "Territorio Nacional de Tierra del Fuego<br>A.I.A.S." + Otros Empleos - Remuneraciones bajo el CCT 396/2204 "Petroleros> Personal de<br>Pozo" - Art. 1 Ley N' 26.176 + Otros Empleos - Cursos y Seminarios establecidos en el inc. o) del<br>Apartado "A" - Anexo II de la RG 4003/2017 + Otros Empleos - Indumentaria y equipamiento<br>provistos por el empleador + Otros Empleos - Indumentaria y equipamiento<br>provistos por el empleador + Otros Empleos - Ajustes de Períodos Anteriores sobre<br>Remuneraciones Exentas o No Alcanzadas | \$<br>- | 00000000000000         |                 |              |
|          | TOTAL REMUNERACIONES                                                                                                    | Numérico - (Debe ser cero o positivo)<br>Se verificará la sumatoria de los siguientes campos:<br>Se verificará la sumatoria de los siguientes campos: TOTAL REMUNERACIÓN GRAVADA<br>(Reg. 3 Campo 13) + TOTAL REMUNERACIÓN NO GRAVADA / NO ALCANZADA / EXENTA<br>(Reg. 4 Campo 13)                                                                                                    | \$      | 0000000000000          |                 | sejo 🧧       |

#### Registro 5 "Deducciones Generales":

| Ŧ | DESCRIPCIÓN                                                                                                    | TIPO                                                                                             | ,  | Información para TXT 👻 | Control > o = 0 | Control Top | ie 🖵 |
|---|----------------------------------------------------------------------------------------------------|--------------------------------------------------------------------------------------------------|----|------------------------|-----------------|-------------|------|
|   | APORTES PARA FONDOS DE JUBILACIONES, RETIROS,<br>PENSIONES O SUBSIDIOS - ANSES                                                                                 | Numérico (Deben ser cero o positivos)                                                            | \$ | 000000000000000        |                 |             |      |
|   | OTROS EMPLEOS - APORTES PARA FONDOS DE JUBILACIONES,<br>RETIROS, PENSIONES O SUBSIDIOS - ANSES                                                                 | Numérico (Deben ser cero o positivos)                                                            | \$ | 000000000000000        |                 |             |      |
|   | APORTES PARA FONDOS DE JUBILACIONES, RETIROS,<br>PENSIONES O SUBSIDIOS - CAJAS PREVISIONALES<br>PROVINCIALES, MUNICIPALES O PARA PROFESIONALES                 | Numérico (Deben ser cero o positivos)                                                            | \$ | 000000000000000        |                 |             |      |
|   | OTROS EMPLEOS - APORTES PARA FONDOS DE JUBILACIONES,<br>RETIROS, PENSIONES O SUBSIDIOS - CAJAS PREVISIONALES<br>PROVINCIALES, MUNICIPALES O PARA PROFESIONALES | Numérico (Deben ser cero o positivos)                                                            | \$ | 000000000000000        |                 |             |      |
|   | APORTES A OBRAS SOCIALES                                                                                                    | Numérico (Deben ser cero o positivos)                                                            | \$ | 000000000000000        |                 |             |      |
|   | OTROS EMPLEOS - APORTES A OBRAS SOCIALES                                                                                                    | Numérico (Deben ser cero o positivos)                                                            | \$ | 000000000000000        |                 |             |      |
|   | CUOTAS SINDICALES                                                                                                    | Numérico (Deben ser cero o positivos)                                                            | \$ | 000000000000000        |                 |             |      |
|   | OTROS EMPLEOS - CUOTAS SINDICALES                                                                                                    | Numérico (Deben ser cero o positivos)                                                            | \$ | 000000000000000        |                 |             |      |
|   | CUOTAS MÉDICO ASISTENCIALES                                                                                                    | Numérico (Deben ser cero o positivos)<br>No debe superar el 5% de la ganancia neta del ejercicio | \$ | 000000000000000        |                 |             |      |
|   | PRIMAS DE SEGURO PARA EL CASO DE MUERTE                                                                                                    | Numérico (Deben ser cero o positivos)<br>No debe superar el importe de \$ 195.845,39             | \$ | 0000000000000000       |                 |             |      |
|   |                                                                                                    |                                                                                                  |    |                        | -               |             |      |

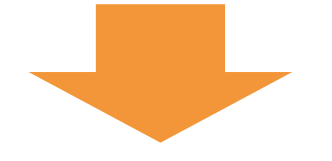

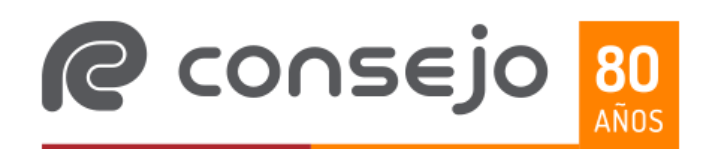

#### Registro 5 "Deducciones Generales" (continuación):

| ¥           | DESCRIPCIÓN                                                                                                    | TIPO                                                                                                    |         | Información para TXT 👻 | Control > o = 0 | Control Tope | - |
|-------------|----------------------------------------------------------------------------------------------------|----------------------------------------------------------------------------------------------------|---------|------------------------|-----------------|--------------|---|
|             | SEGURO DE MUERTE/MIXTOS SUJETOS AL CONTROL DE LA SSN                                                            | Numérico (Deben ser cero o positivos)<br>No debe superar el importe de \$ 195.845,39                                                 | \$      | 00000000000000         |                 |              |   |
|             | ADQUISICIÓN DE CUOTAPARTES DE FCI CON FINES DE RETIRO                                                           | Numérico (Deben ser cero o positivos)<br>No debe superar el importe de \$ 195.845,39                                                 | \$      | 000000000000000        |                 |              |   |
|             | GASTOS DE SEPELIO                                                                                               | Numérico (Deben ser cero o positivos)<br>No debe superar el importe de \$ 996,23                                                     | \$      | 000000000000000        |                 |              |   |
|             | AMORTIZACIÓN IMPOSITIVA E INTERESES POR ADQUISICIÓN DE<br>RODADOS PARA CORREDORES Y VIAJANTES DE COMERCIO       | Numérico (Deben ser cero o positivos)                                                                                                | \$      | 000000000000000        |                 |              |   |
| ERALES      | DONACIONES A FISCOS NAC./PROV./MUN./INST. ART. 26 INC E) Y<br>F) LIG                                            | Numérico (Deben ser cero o positivos)<br>No debe superar el 5% de la ganancia neta del ejercicio                                     | \$<br>- | 000000000000000        |                 |              |   |
| CIONES GENI | ALQUILERES DE INMUEBLES DESTINADOS A CASA-HABITACIÓN<br>PARA INQUILINOS NO PROPIETARIOS - ART. 85 INC. H) - 40% | Numérico (Deben ser cero o positivos)<br>Hasta el 40% del monto de los alquileres y no debe superar el importe de \$<br>3.503.688,17 | \$      | 000000000000000        |                 |              |   |
| DEDUC       | DESCUENTOS OBLIGATORIOS POR LEY NACIONAL, PROVINCIAL<br>O MUNICIPAL                                             | Numérico (Deben ser cero o positivos)                                                                                                | \$<br>- | 00000000000000         |                 |              |   |
|             | HONORARIOS POR SERVICIOS DE ASISTENCIA SANITARIA,<br>MÉDICA Y PARAMÉDICA                                        | Numérico (Deben ser cero o positivos)<br>No debe superar el 5% de la ganancia neta del ejercicio                                     | \$      | 000000000000000        |                 |              |   |
|             | INTERESES CRÉDITOS HIPOTECARIOS                                                                                 | Numérico (Deben ser cero o positivos)<br>No debe superar el importe de \$ 20.000,00                                                  | \$      | 000000000000000        |                 |              |   |
|             | APORTES AL CAP. SOC./FONDO RIESGO DE SOCIOS<br>PROTECTORES DE SGR                                               | Numérico (Deben ser cero o positivos)                                                                                                | \$      | 000000000000000        |                 |              |   |

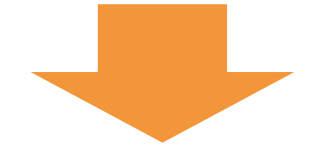

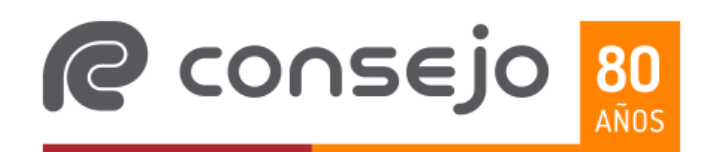

#### Registro 5 "Deducciones Generales" (continuación):

| TIPO                                                                                   |                                                                                                    | Información para TXT 👻                                                                                                    | Control > o = 0                                                                                                    | Control Tope                                                                                                    |
|----------------------------------------------------------------------------------------|----------------------------------------------------------------------------------------------------|----------------------------------------------------------------------------------------------------|----------------------------------------------------------------------------------------------------|----------------------------------------------------------------------------------------------------|
| Numérico (Deben ser cero o positivos)<br>No debe superar el importe de \$ 3.503.688,17 | \$-                                                                                                    | 0000000000000000                                                                                                    |                                                                                                    |                                                                                                    |
| Numérico (Deben ser cero o positivos)                                                  | \$-                                                                                                    | 0000000000000000                                                                                                    |                                                                                                    |                                                                                                    |
| Numérico (Deben ser cero o positivos)                                                  | \$ .                                                                                                    | 0000000000000000                                                                                                    |                                                                                                    |                                                                                                    |
| Numérico (Deben ser cero o positivos)                                                  | \$ .                                                                                                    | 0000000000000000                                                                                                    |                                                                                                    |                                                                                                    |
| Numérico (Deben ser cero o positivos)<br>No debe superar el importe de \$ 195.845,39   | \$ -                                                                                                    | 0000000000000000                                                                                                    |                                                                                                    |                                                                                                    |
| Numérico (Deben ser cero o positivos)                                                  | \$ -                                                                                                    | 000000000000000                                                                                                    |                                                                                                    |                                                                                                    |
| Numérico (Deben ser cero o positivos)<br>No debe superar el importe de \$1.401.475,27  | \$ -                                                                                                    | 0000000000000000                                                                                                    |                                                                                                    |                                                                                                    |
| Numérico (Deben ser cero o positivos)<br>Hasta el 10% del monto de los alquileres      | \$-                                                                                                    | 0000000000000000                                                                                                    |                                                                                                    |                                                                                                    |
| Numérico (Deben ser cero o positivos)                                                  | \$-                                                                                                    | 0000000000000000                                                                                                    |                                                                                                    |                                                                                                    |
| Numérico (Deben ser cero o positivos)                                                  | \$ .                                                                                                    | 0000000000000000                                                                                                    |                                                                                                    |                                                                                                    |
| Numérico (Deben ser cero o positivos)                                                  | \$ .                                                                                                    | 0000000000000000                                                                                                    |                                                                                                    |                                                                                                    |
|                                                                                        | TIPO         Numérico (Deben ser cero o positivos)         No debe superar el importe de \$ 3.503.688,17         Numérico (Deben ser cero o positivos)         Numérico (Deben ser cero o positivos) | TIPO       COMPLETAR         Numérico (Deben ser cero o positivos)       \$       .         Numérico (Deben ser cero o positivos)       \$       .         Numérico (Deben ser cero o positivos) | TIPO       COMPLETAR       Información para TXT         Numérico (Deben ser cero o positivos)       \$       0000000000000         Numérico (Deben ser cero o positivos)       \$       00000000000000         Numérico (Deben ser cero o | TPOCOMPLETARInformación para TXTControl > o = 0Numérico [Deben ser cero o positivos]\$00000000000000Numérico (Deben ser cero o positivos)\$00000000000000Numérico (Deben ser cero o positivos)\$00000000000000Numérico (Deben ser cero o positivos)\$00000000000000Numérico (Deben ser cero o positivos)\$00000000000000000Numérico (Deben ser cero o positivos)\$000000000000000000000000000000000 |

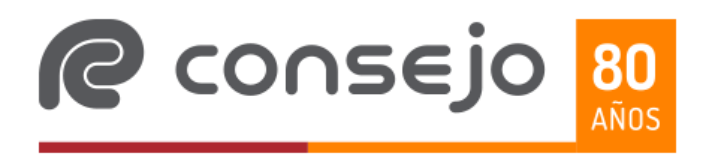

#### Registro 6 "Deducciones Personales - ART. 30":

| •      | DESCRIPCIÓN                                                            | TIPO                                                                                                    |     | Información para TXT 👻                  | Control > o = 0 | Control Tope       |
|--------|------------------------------------------------------------------------|----------------------------------------------------------------------------------------------------|-----|-----------------------------------------|-----------------|--------------------|
|        | GANANCIA NO IMPONIBLE                                                  | Numérico (Deben ser cero o positivos)<br>No debe superar el importe de \$ 3.503.688,17                                                                                                    | \$- | 000000000000000                         |                 |                    |
|        | CÓNYUGE / UNIÓN CONVIVENCIAL                                           | Numérico (Deben ser cero o positivos)<br>No debe superar el importe de \$ 3.299.771,52                                                                                                    | \$- | 000000000000000                         |                 |                    |
|        | CANTIDAD DE HIJOS / HIJASTROS AL 50%                                   | Numérico sin decimales - Campo Obligatorio para computar deducción                                                                                                    | 00  | 00                                      |                 |                    |
|        | CANTIDAD DE HIJOS / HIJASTROS AL 100%                                  | Numérico sin decimales - Campo Obligatorio para computar deducción                                                                                                    | 00  | 00                                      |                 |                    |
|        | HIJOS / HIJASTROS (\$)                                                 | Numérico (Deben ser cero o positivos)<br>No debe superar el importe de \$1.664.086,82 por cada hijo                                                                                                    | \$- | 000000000000000                         |                 |                    |
|        | CANTIDAD DE HIJOS / HIJASTROS INCAPACITADOS PARA EL<br>TRABAJO AL 50%  | Numérico sin decimales - Campo Obligatorio para computar deducción                                                                                                    | 00  | 00                                      |                 |                    |
|        | CANTIDAD DE HIJOS / HIJASTROS INCAPACITADOS PARA EL<br>TRABAJO AL 100% | Numérico sin decimales - Campo Obligatorio para computar deducción                                                                                                    | 00  | 00                                      |                 |                    |
| 121.30 | HIJOS / HIJASTROS INCAPACITADOS PARA EL TRABAJO (\$)                   | Numérico (Deben ser cero o positivos)<br>No debe superar el importe de \$ 3.328.173,63 por cada hijo                                                                                                    | \$- | 00000000000000                          |                 |                    |
|        | TOTAL DE CARGAS DE FAMILIA                                             | Numérico (Deben ser cero o positivos)<br>Se verificará que el campo sea igual a la sumatoria de los campos:<br>CÓNYUGE / UNIÓN CONVIVENCIAL + HIJOS/HIJASTROS (\$) + HIJOS/HIJASTROS<br>INCAPACITADOS PARA EL TRABAJO (\$)                                              | \$- | 00000000000000                          |                 |                    |
|        | DEDUCCIÓN ESPECIAL                                                     | Numérico (Deben ser cero o positivos)                                                                                                    | \$- | 000000000000000                         |                 |                    |
|        | DEDUCCIÓN ESPECIAL ADICIONAL DOCEAVA PARTE                             | Numérico (Deben ser cero o positivos)                                                                                                    | \$. | 00000000000000000                       |                 |                    |
|        | DEDUCCIÓN ESPECÍFICA                                                   | Numérico (Deben ser cero o positivos)<br>No debe superar el importe de \$ 18.772.158,40                                                                                                    | \$- | 000000000000000                         |                 |                    |
|        | TOTAL DEDUCCIONES ART. 30                                              | Numérico (Deben ser cero o positivos)<br>Se controlará que el campo sea igual a la sumatoria de los campos: «Ganancia No Imponible» +<br>«Deducción Especial» + «Deducción Especial Adicional Doceava Parte» + «Deducción<br>Específica» + «Total de Cargas de Familia» | \$  | 000000000000000000000000000000000000000 | cons            | ejo <mark>8</mark> |

#### Registro 7 "Pagos a cuenta":

| ¥           | DESCRIPCIÓN                                                                                                    | TIPO                                                                                                    |         | Información para TXT 👻 | Control > o = 0 | Control Tope |
|-------------|----------------------------------------------------------------------------------------------------|----------------------------------------------------------------------------------------------------|---------|------------------------|-----------------|--------------|
|             | RESOLUCIÓN GENERAL (AFIP) 2111/2006 - IMPUESTO SOBRE<br>CRÉDITOS Y DÉBITOS EN CUENTA BANCARIA                                                                                                    | Numérico (Deben ser cero o positivos)                                                                                                    | \$      | 000000000000000        |                 |              |
|             | RESOLUCIÓN GENERAL (AFIP) 2111/2006 - IMPUESTO SOBRE<br>CRÉDITOS Y DÉBITOS - SOBRE MOVIMIENTOS DE FONDOS<br>PROPIOS O DE TERCEROS                                                                 | Numérico (Deben ser cero o positivos)                                                                                                    | \$      | 000000000000000        |                 |              |
|             | RESOLUCIÓN GENERAL (AFIP) 3819/2015 - CANCELACIONES EN<br>EFECTIVO - SERVICIOS EN EL EXTERIOR POR MEDIO DE<br>AGENCIAS DE VIAJES Y TURISMO                                                        | Numérico (Deben ser cero o positivos)                                                                                                    | \$<br>- | 000000000000000        |                 |              |
|             | EFECTIVO - SERVICIOS DE TRANSPORTE TERRESTRE, AÉREO Y<br>POR VÍA ACUÁTICA DE PASAJEROS CON DESTINO FUERA DEL                                                                                      | Numérico (Deben ser cero o positivos)                                                                                                    | \$<br>- | 000000000000000        |                 |              |
|             | INCISO A) - COMPRA DE BILLETES Y DIVISAS EN MONEDA<br>EXTRANJERA PARA ATESORAMIENTO O SIN DESTINO                                                                                                 | Numérico (Deben ser cero o positivos)                                                                                                    | \$<br>- | 000000000000000        |                 |              |
|             | RESOLUCIÓN GENERAL (AFIP) 4815/2020 - LEY 27.541 ART. 35<br>INCISO B) - ADQUISICIÓN DE BIENES O PRESTACIONES Y<br>LOCACIONES DE SERVICIOS EFECTUADAS EN EL EXTERIOR.                              | Numérico (Deben ser cero o positivos)                                                                                                    | \$<br>- | 000000000000000        |                 |              |
| Π.A         | RESOLUCIÓN GENERAL (AFIP) 4815/2020 - LEY 27.541 ART. 35<br>INCISO C) - SERVICIOS PRESTADOS POR SUJETOS NO<br>RESIDENTES EN EL PAÍS                                                               | Numérico (Deben ser cero o positivos)                                                                                                    | \$<br>- | 000000000000000        |                 |              |
| IGOS A CUEN | RESOLUCIÓN GENERAL (AFIP) 4815/2020 - LEY 27.541 ART. 35<br>INCISO D) - ADQUISICIÓN DE SERVICIOS EN EL EXTERIOR<br>CONTRATADOS A TRAVÉS DE AGENCIAS DE VIAJES Y TURISMO                           | Numérico (Deben ser cero o positivos)                                                                                                    | \$      | 00000000000000         |                 |              |
| 14          | RESOLUCIÓN GENERAL (AFIP) 4815/2020 - LEY 27.541 ART. 35<br>INCISO E) - ADQUISICIÓN DE SERVICIOS DE TRANSPORTE<br>TERRESTRE, AÉREO Y POR VÍA ACUÁTICA, DE PASAJEROS CON<br>DESTINO FUERA DEL PAÍS | Numérico (Deben ser cero o positivos)                                                                                                    | \$      | 00000000000000         |                 |              |
|             | TOTAL PAGOS A CUENTA (APARTADO "G" ANEXO II)                                                                                                    | Numérico (Deben ser cero o positivos)<br>Se controlará que el campo sea igual a la suma de los siguientes campos:<br>Resolución General (AFIP) 2281/2007 - Retenciones / Percepciones Aduaneras + Resolución<br>General (AFIP) 2111/2006 - Impuesto sobre créditos y débitos - sobre movimientos de fondos<br>propios o de terceros + Resolución General (AFIP) 3819/2015 - Cancelaciones en Efectivo -<br>Servicios en el exterior por medio de agencias de viajes y turismo + Resolución General (AFIP)<br>3819/2015 - Cancelaciones en Efectivo - Servicios de transporte terrestre, aéreo y por vía<br>acuática de pasajeros con destino fuera del país + Resolución General (AFIP)<br>3819/2015 - Cancelaciones en Efectivo - Servicios de transporte terrestre, aéreo y por vía<br>acuática de pasajeros con destino fuera del país + Resolución General (AFIP) 4815/2020 - Ley<br>27.541 Art. 35 inciso a) - Compra de billetes y divisas en moneda extranjera para atesoramiento o<br>sin destino específico. + Resolución General (AFIP) 4815/2020 - Ley 27.541 Art. 35 inciso b) -<br>Adquisición de bienes o prestaciones y locaciones de servicios efectuadas en el exterior, +<br>Resolución General (AFIP) 4815/2020 - Ley 27.541 Art. 35 inciso o - Servicios prestados por<br>sujetos no residentes en el país + Resolución General (AFIP) 4815/2020 - Ley 27.541 Art. 35 incisos<br>d) - Adquisición de servicios en el exterior contratados a través de agencias de viajes y turismo +<br>Resolución General (AFIP) 4815/2020 - Ley 27.541 Art. 35 inciso e) - Adquisición de servicios de transporte terrestre, aéreo y por vía acuática, de pasajeros con destino fuera del país | \$      | 0000000000000          |                 | seio         |

#### Registro 8 "Cálculo del Impuesto":

| -      | DESCRIPCIÓN                                                                                                    | TIPO                                                                                                    |      | Información para TXT 👻 | Control > o = 0 | Control Tope |
|--------|----------------------------------------------------------------------------------------------------|----------------------------------------------------------------------------------------------------|------|------------------------|-----------------|--------------|
|        | REMUNERACION SUJETA A IMPUESTO                                                                                  | Numérico (Deben ser cero o positivos)<br>Debe ser igual a la suma de los siguientes campos:<br>«TOTAL REMUNERACIÓN GRAVADA» - «TOTAL DEDUCCIONES GENERALES» - «TOTAL<br>DEDUCCIONES ART. 30».                                                                                                    | \$ . | 00000000000000         |                 |              |
|        | ALÍCUOTA - ART. 94 - LIG                                                                                        | Numérico TABLA 3                                                                                                    | 9%   | 02                     |                 |              |
|        | IMPUESTO DETERMINADO                                                                                            | Numérico (Deben ser cero o positivos)                                                                                                    | \$-  | 000000000000000        |                 |              |
| ΠA     | IMPUESTO RETENIDO                                                                                               | Numérico (Deben ser cero o positivos)                                                                                                    | \$-  | 000000000000000        |                 |              |
| A CUEN | PERIODO 2024 → PAGO A CUENTA ART. 8' DEL DECRETO 652/24<br>→ IMPUESTO RETENIDO CONFORME A LA LEY 27.725.        | Numérico (Deben ser cero o positivos)                                                                                                    | \$-  | 000000000000000        |                 |              |
| PAGOS  | PERÍODO 2024 → DIFERENCIA ART. 83 DE LA LEY 27.743 →<br>"DEDUCCIÓN ESPECIAL" SEGÚN ART. 8' DEL DECRETO 652/2024 | Numérico (Deben ser cero o positivos)                                                                                                    | \$-  | 000000000000000        |                 |              |
|        | SUBTOTAL SALDO DETERMINADO ANTES DE PAGOS A CUENTA                                                              | Numérico (Deben ser cero o positivos)<br>El campo deberá ser igual o mayor a cero.<br>El mismo se controlará que sea igual sea igual al siguiente cálculo aritmético:<br>«Impuesto Determinado» - «Impuesto Retenido» - «Periodo 2024 → Pago a Cuenta Art. 8' del<br>Decreto 652/24 → Impuesto Retenido conforme a la Ley 27.725.» - «Período 2024 → Diferencia<br>Art. 83 de la Ley 27.743 → "Deducción Especial" según Art. 8' del Decreto 652/2024» | \$   | 00000000000000         |                 |              |
|        | SALDO DETERMINADO                                                                                               | Numérico (Deben ser cero o positivos)<br>Se controlará que el campo sea igual a la suma de los siguientes campos:<br>«Subtotal saldo determinado antes de Pagos a Cuenta» - «TOTAL PAGOS A CUENTA<br>(Apartado "G" Anexo II)»                                                                                                    | \$ . | 000000000000000        |                 |              |

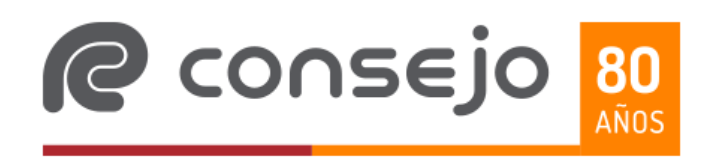

F.1359

Instructivo

Una vez que completamos la carga, vamos a la solapa F 1359 (control TXT), para controlar la integridad de los datos cargados. Si los controles dan bien, estamos en condiciones de copiar los datos en el block de notas para generar el archivo \*. txt.

F.1359 (Control TXT)

Nombre del Archivo: F1359.30 x0000x 3.20240000.0000.txt Control de Integridad S/ F.13 Registro Longitud Contro Control 01307118215932024000001035931359100100 38 38 0 Registro N<sup>1</sup> 34 0220178248007202401312024123112100 -34 0 Registro N' 178 Registro N' 032017824800700000349 178 0 283 Registro N 283 - 0. 478 478 0 Registro N' 05201782480070000005 160 Registro N<sup>1</sup> 160 0620178248007000000 - 0. 178 Registro N 07201782480070000000 178 120 Registro N 120 Pegar en TXT: 01307118215932024000001035931359100100 0220178248007202401312024123112100 032017824800 042017824800

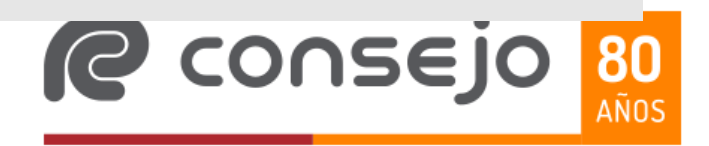

Buscamos el block de notas (dentro de los accesorios de Windows) lo abrimos y copiamos los datos de la planilla:

Una vez copiado, es importante chequear antes de guardar el archivo, que el cursor no este debajo de la última línea. Debido a que esto crearía una línea 9, que si bien esta vacía (no contiene datos), al momento de presentar el archivo en la plataforma de ARCA, el sistema detectará que hay una línea 9, cuando sólo debería haber 8 que son precisamente cada uno de los registros del archivo. Para solucionarlo, se deberá clickear el tabulador para que suba al ultimo carácter de la línea 8. Como se muestra a continuación:

📕 \*Sin título: Bloc de notas

Aclaraciones para copiar los datos en el Block de Notas:

- Seleccionar sólo la columna "B" para copiar, para asegurarse que no queden espacios entre líneas.

| 4  |                                                | c                                                                                                    | D E F                                   |
|----|------------------------------------------------|----------------------------------------------------------------------------------------------------|-----------------------------------------|
| 16 | Pegar en TXT:                                  |                                                                                                    |                                         |
| 17 | 0130711821593 024000001035931359100100         |                                                                                                    |                                         |
| 18 | 022017824800 202401312024123112100             |                                                                                                    |                                         |
| 19 | 032017824800 20000397054250000000000000000     | 00000015271320000000018785600000000000000000000000000000000000                                                        |                                         |
| 20 | 042017824800 200000000000000000000000000000000 |                                                                                                    | )00000000000000000000000000000000000000 |
| 21 | 052017824800 200000474222300000000000000000    | 000000000000000000000000000000000000000                                                                               | 000000000000000000002500000000000000000 |
| 22 | 062017824800 2000003503688170000000000000000   | 000100000016640868200000000000000000000000001664086820000016817703230000001832123180000000000000000000023817601400000 |                                         |
| 23 | 072017824800 200000000000000000000000000000000 | 000000000000000000000000000000000000000                                                                               |                                         |
| 24 | 09201792490070000002766791210300000001959949   | 5000000148587150000000000000000000000000000000000                                                                     |                                         |

- Si se va a informar más de un empleado, en el primero se seleccionan todas las columnas como se ve en el cuadro de arriba, en los siguientes empleados el registro 1, o primera línea, (que son los datos de cabecera) no debe copiarse, se deberá seleccionar de la siguiente forma:

|    | в                         |                                          |                                                           | с                                         |                                                 |                                         | D E F                                   |
|----|---------------------------|------------------------------------------|-----------------------------------------------------------|-------------------------------------------|-------------------------------------------------|-----------------------------------------|-----------------------------------------|
| 16 | Pegar en TXT:             |                                          |                                                           |                                           |                                                 |                                         |                                         |
| 17 | 0130711821593202400000103 | ;5931359100100 🗾 L                       | inea 1 = Registro 1 - Datos de cabecera (sólo lo copio c  | con el primer empleado)                   |                                                 |                                         |                                         |
| 18 | 022017824800 20240131202  | 4123112100                               |                                                           |                                           |                                                 |                                         |                                         |
| 19 | 032017824800 0000039705   | 425000000000000000000000000000000000000  | 001527132000000018785600000000000000000000000000000000000 | 000000000000000000000000000000000000000   | 00000000000000431111700                         |                                         |                                         |
| 20 | 042017824800 000000000    | 000000000000000000000000000000000000000  | 000000000000000000000000000000000000000                   | 000000000000000000000000000000000000000   | 000000000000000000000000000000000000000         | 000000000000000000000000000000000000000 | 000000000000000000000000000000000000000 |
| 21 | 052017824800 0000004742   | 223000000000000000000000000              | 000000000000000000000000000000000000000                   | 222200000000000000000000000000000000000   | 00019584539000000000000000000000000000000000000 | 000000000000000000000000000000000000000 | 000000000000250000000000000000000000    |
| 22 | 062017824800 0000003503   | 6881700000000000000000000000000000000000 | /0000016640868200000000000000000000000000000000           | 00018321231800000000000000000000238176014 | 00000                                           |                                         |                                         |
| 23 | 072017824800 000000000    | 000000000000000000000000000000000000000  | 000000000000000000000000000000000000000                   | 00000000000004740780000000000000000000    | 0000000000000000004740780                       |                                         |                                         |
| 24 | 082017824800 0000002766   | 7912103000000019599495000/               | 0000148587150000000000000000000000000000000000            | 000000                                    |                                                 |                                         |                                         |

Aclaraciones para copiar los datos en el Block de Notas:

 Para corroborar, si el archivo txt, no tenga espacios en blanco, en el menú del block de notas elegir "Editar" y luego "Seleccionar todo".

Si se ve de esta manera, es que hay espacios entre líneas:

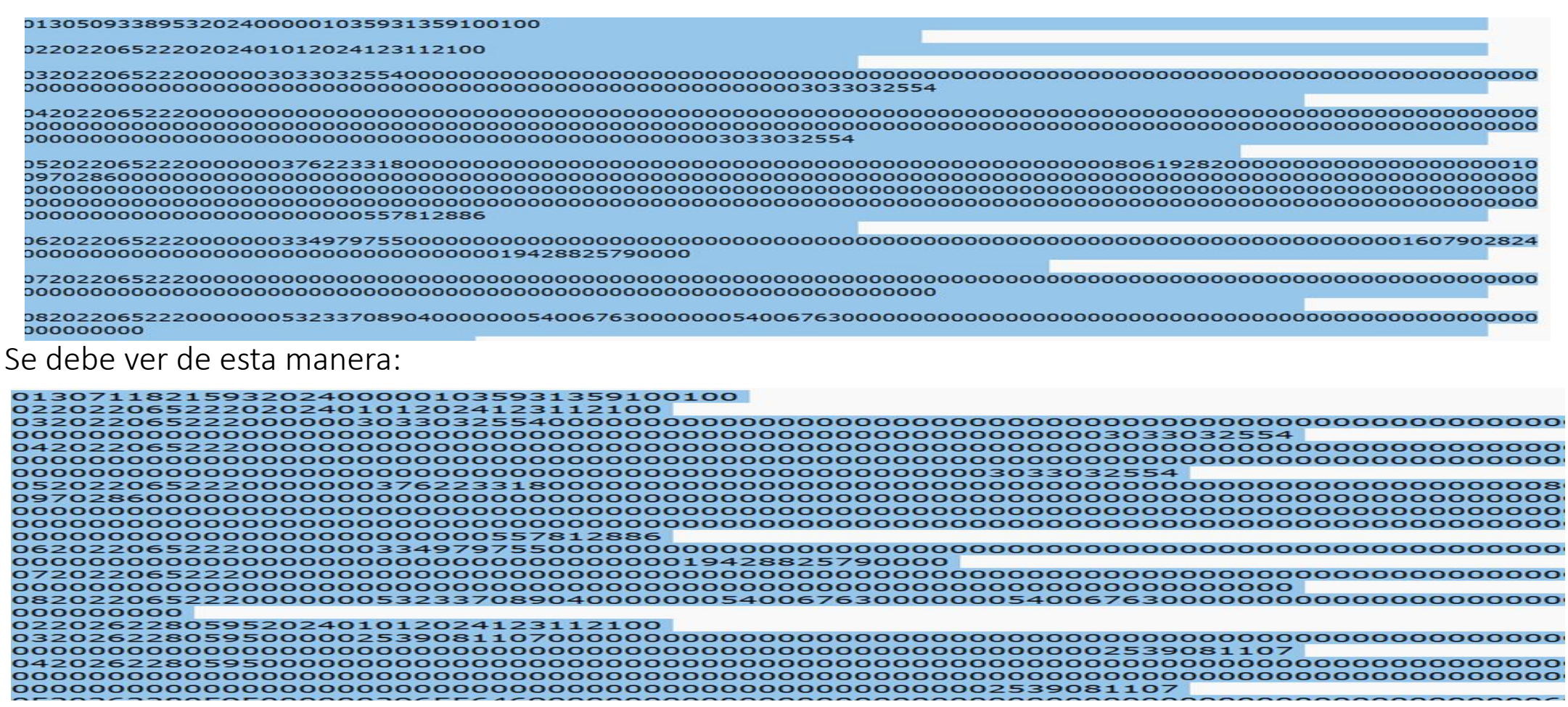

**80** Años

Luego debemos guardar el archivo teniendo en cuenta el formato de nombre establecido que es F1359.CUIT.Período.Secuencia.txt (F1359.30111111118.20240000.0000.txt):

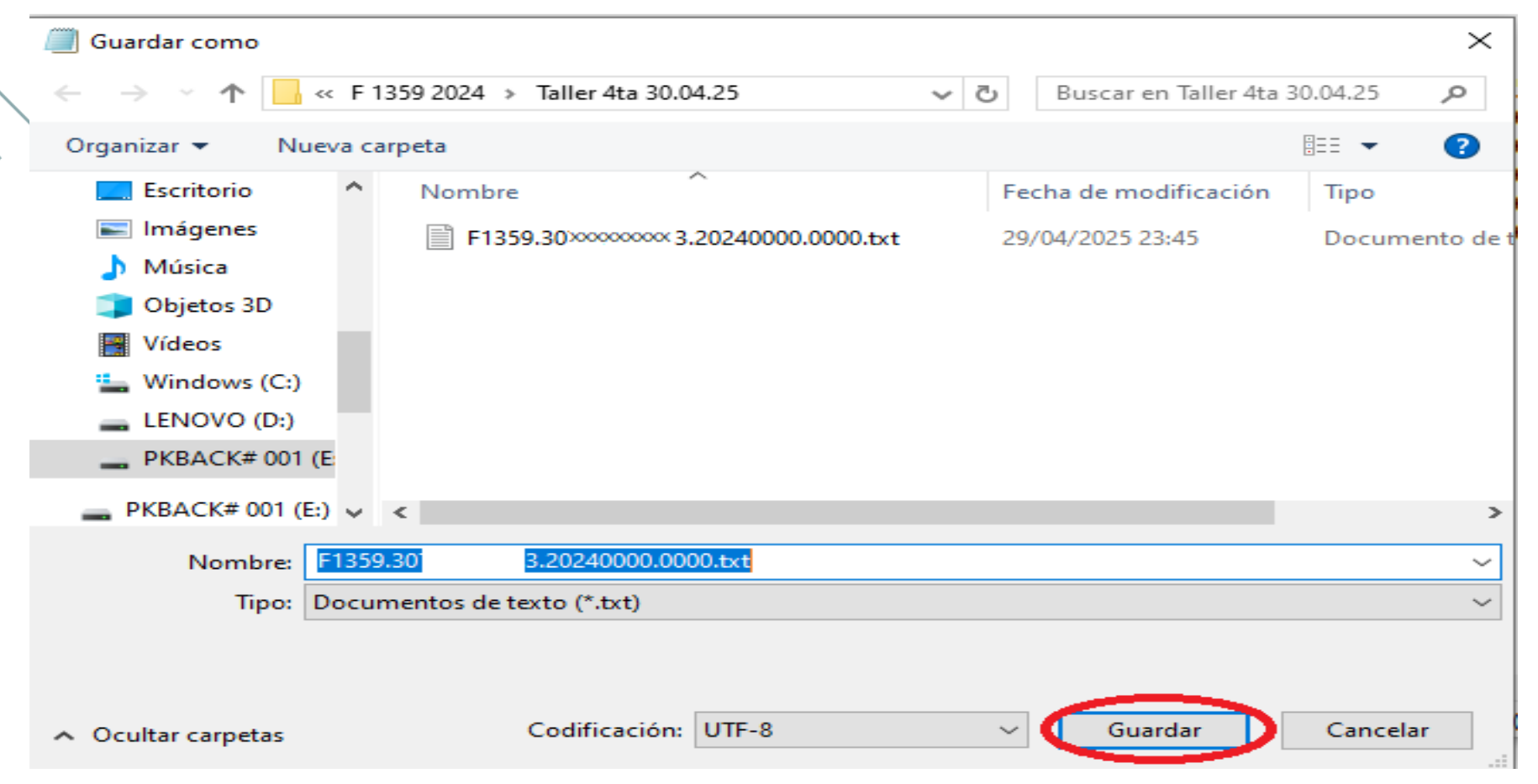

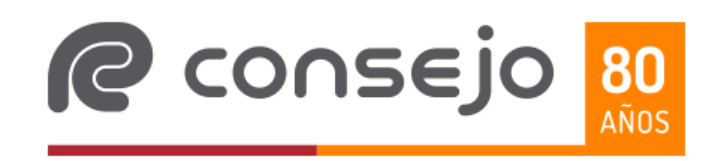

Finalmente, para la presentación, se debe ingresar con CUIT y Clave Fiscal al servicio "Presentación de DDJJ y Pagos" y subir el archivo txt:

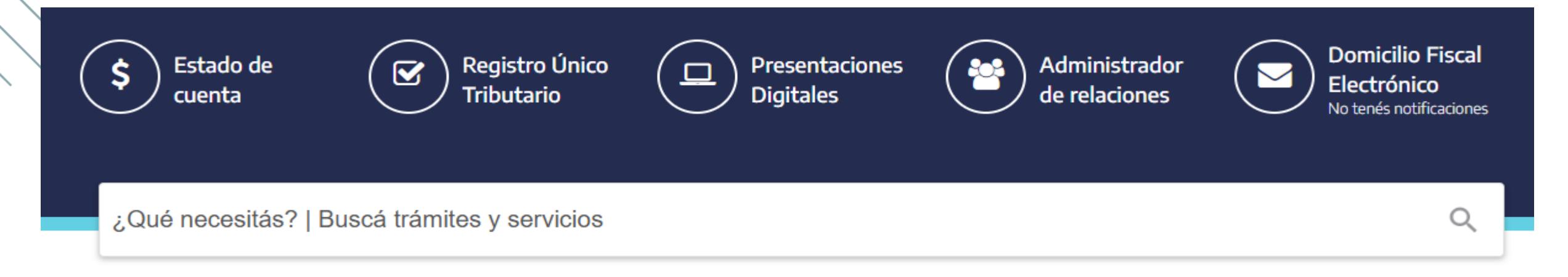

#### Servicios | Más utilizados

| Convenio Multilateral –<br>SIFERE WEB - DDJJ | Mis Facilidades | Presentación de DDJJ<br>y Pagos | Mis Aplicaciones Web | Ver todos |
|----------------------------------------------|-----------------|---------------------------------|----------------------|-----------|
|                                              |                 |                                 |                      |           |

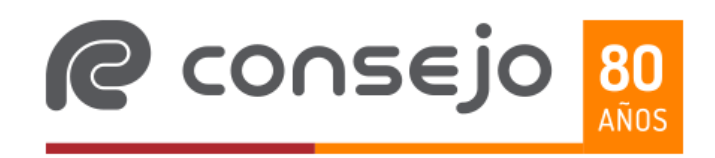

|                                                                                                    |       |                        | Û                                                                    |               |                               |                        |
|----------------------------------------------------------------------------------------------------|-------|------------------------|----------------------------------------------------------------------|---------------|-------------------------------|------------------------|
|                                                                                                    |       | Arrastrá y soltá el ar | r <b>chivo B64, CMS, DAT, GZ, PDF, PEM,</b><br>Buscá en tus archivos | , P7M, TXT,   | XML o ZIP acá.                |                        |
| sentar                                                                                                    |       |                        | Arrastrá y so<br>acá.                                                | ltá el archiv | o B64, CMS, DAT, GZ, PDF, PEM | 1, P7M, TXT, XML o ZIP |
| Abrir                                                                                                    |       |                        |                                                                      |               |                               | ×                      |
| $\rightarrow$ $\wedge$ $\uparrow$ $\square$ «                                                                                                    | F 135 | 9 2024 > Anual         |                                                                      | ت ~           | Buscar en Anual               | م                      |
| Droanizar - Nueva                                                                                                    | carp  | eta                    |                                                                      |               |                               |                        |
| ngamzar + nueva                                                                                                    |       | Nombra                 | ^                                                                    | Fe            | echa de modificación          | Тіро                   |
| Descargas                                                                                                    | ~     | Nombre                 |                                                                      |               |                               |                        |
| Descargas     Documentos     Escritorio                                                                                                    | ~     | F1359.30               | 3.20240000.0000.txt                                                  | 27            | 7/04/2025 20:56               | Documento de           |
| <ul> <li>Descargas</li> <li>Documentos</li> <li>Escritorio</li> <li>Imágenes</li> <li>Música</li> <li>Objetos 3D</li> <li>Vídeos</li> <li>Windows (C:)</li> <li>LENOVO (D:)</li> <li>PKBACK# 001 (E:)</li> </ul> |       | F1359.30               | 3.20240000.0000.txt                                                  | 2             | 7/04/2025 20:56               | Documento de           |

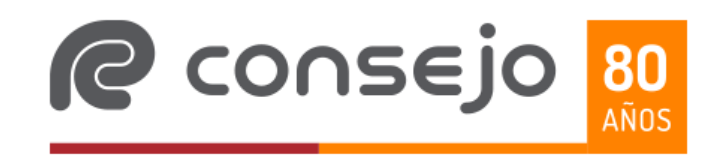

Cuando lo presentamos, el sistema nos mostrará los datos del archivo que estamos presentando y confirmamos la presentación:

| Presentación de Declaración Jurada |                     |            |                 |         |               |             |  |  |
|------------------------------------|---------------------|------------|-----------------|---------|---------------|-------------|--|--|
| Datos del archivo seleccionado     |                     |            |                 |         |               |             |  |  |
| Nombre del a                       | rchivo              |            | Tamaño en bytes |         |               |             |  |  |
| F1359.30                           | 3.20240000.0000.txt |            |                 |         | 1483          |             |  |  |
| Información d                      | e la DJ a presentar |            |                 |         |               |             |  |  |
| CUIT/CUIL                          |                     | Formulario | Impuesto        | Período | Rectificativa | Verificador |  |  |
| 30 -                               | 3                   | 1359 v100  | 103             | 2024-00 | 0             | 0           |  |  |
| Volver Confirmar                   |                     |            |                 |         |               |             |  |  |

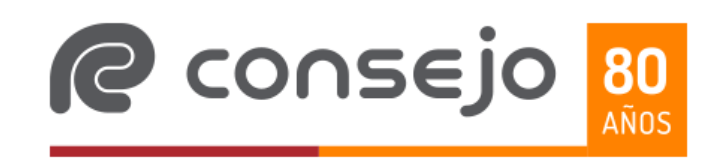

#### **IMPORTANTE CONSIDERACIÓN:**

La declaración jurada rectificativa de un mismo «TIPO DE PRESENTACIÓN» reemplaza en su totalidad a la presentación anterior.

Por lo tanto, NO SE DEBEN PRESENTAR DECLARACIONES JURADAS RECTIFICATIVAS POR «NOVEDAD».

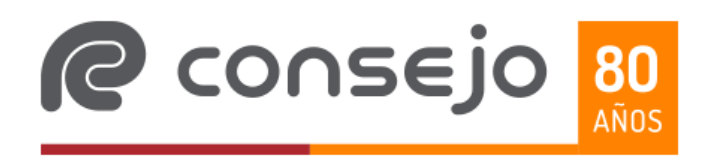

Papel de Trabajo con las liquidaciones realizadas:

|                                | Liquidación              |                                | Liquidación   |   |
|--------------------------------|--------------------------|--------------------------------|---------------|---|
| Descripción                    | Retenciones<br>Mensuales | Descripción                    | Anual         |   |
| Reumeración Bruta              | 38.500.000,00            | Reumeración Bruta              | 38.500.000,00 |   |
| Total Remuneraciones           | 38.500.000,00            | Total Remuneraciones           | 38.500.000,00 |   |
| Jubilación                     | 5.390.000,00             | Jubilación                     | 5.390.000,00  |   |
| Obra Social                    | 1.155.000,00             | Obra Social                    | 1.155.000,00  |   |
| Sindicato                      | 770.000,00               | Sindicato                      | 770.000,00    |   |
| Cuotas Médico Existenciales    | -                        | Cuotas Médico Existenciales    | 1.500.000,00  |   |
| Total Deducciones Generales    | 7.315.000,00             | Total Deducciones Generales    | 8.815.000,00  |   |
| Ganancia No Imponible          | 3.503.688,00             | Ganancia No Imponible          | 3.503.688,00  |   |
| Cónyuge                        |                          | Cónyuge                        | -             |   |
| Hijos                          | 1.664.086,00             | Hijos                          | 1.664.086,00  |   |
| Total Cargas de Familia        | 1.664.086,00             | Total Cargas de Familia        | 1.664.086,00  |   |
| Deduccion Especial 4ta. Cat.   | 16.817.703,00            | Deduccion Especial 4ta. Cat.   | 16.817.703,00 |   |
| Deducción Doceava Parte        | 1.832.123,00             | Deducción Doceava Parte        | 1.832.123,00  |   |
| Total Deducciones Personales   | 23.817.600,00            | Total Deducciones Personales   | 23.817.600,00 |   |
| Remuneración Sujeta a Impuesto | 7.367.400,00             | Remuneración Sujeta a Impuesto | 5.867.400,00  |   |
| Alícuota                       | 19%                      | Alícuota                       | 15%           |   |
| Impuesto Determinado           | 896.532,00               | Impuesto Determinado           | 659.697,00    |   |
| Impuesto Retenido              | 896.532,00               | Impuesto Retenido              | 896.532,00    |   |
| Pagos a Cuenta                 | -                        | Pagos a Cuenta                 | 49.000,00     |   |
| Diferencia Art. 83 Ley 27743   | -                        | Diferencia Art. 83 Ley 27743   | -             | _ |
| Saldo                          | -                        | Saldo                          | - 285.835,00  |   |

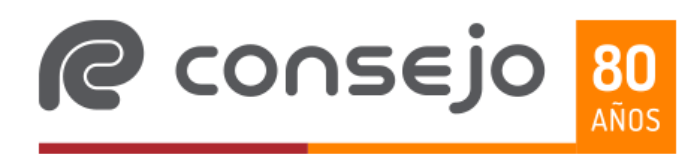

# 2

**80** Años

#### Cómo cargar el Ajuste en el SICORE:

| ć | 🚰 Detalle de Retenciones y Percepciones - 04/2025, Original                                                 |                 |    |
|---|----------------------------------------------------------------------------------------------------|-----------------|----|
| r | – Datos del Comprobante                                                                                     |                 |    |
|   | <br>ipo                                                                                                    | Fecha<br>Compre | ob |
|   | 62 - Imp. 787 - Ajuste Liquidación Anual - Devolución 💌 💌                                                   | 1               |    |
| [ | – 07 - Recibo de Sueldo<br>- 08 - Recibo de Sueldo-Devolución<br>- 61 - Imp. 787 - Ajuste Liquidación Anual |                 | ]  |
| l | 62 - Imp. 787 - Ajuste Liquidación Anual - Devolución                                                       |                 |    |

|                                    | cepciones - 04/2023       | , Original           |                            |                                  |                     |          |
|------------------------------------|---------------------------|----------------------|----------------------------|----------------------------------|---------------------|----------|
| Datos del Comprobante —            |                           |                      | Fecha                      |                                  |                     |          |
| .ipo                               |                           |                      | Comprobante                | Número                           |                     |          |
| 32 - Imp. 787 - Ajuste Liquidación | Anual - Devolución        | •                    | 30/04/2025                 | 000000000001                     |                     |          |
| Datos de la Retención/Per          | cepción                   |                      |                            |                                  |                     | -        |
| légimen <mark>160</mark> Operación | Retención                 | Concepto de la Ope   | ración Rentas de           | l trabajo personal bajo relación | de dependencia y ot |          |
| Imposibilidad de Retención         | Fecha Ret./Per.           | Ajuste Liguidación A | nual -                     |                                  |                     | 1        |
|                                    | Uriginal                  | Devolución           | 5.00                       |                                  |                     |          |
|                                    | 3171272024                | 200.03               | 1,00                       |                                  |                     | U        |
| Condición Inscrinto                |                           |                      |                            |                                  |                     |          |
| Intempte                           |                           |                      |                            |                                  |                     | 6        |
|                                    |                           |                      |                            | Certificado Orig. 🛛 00           | 00 2024 000089      | 14       |
|                                    |                           |                      |                            | ,                                | , , ,               |          |
| Datos del Retenido/Percibi         | do                        |                      |                            |                                  |                     |          |
| ipo <u>D</u> ocumento              | <u>N</u> ro. de Documento | n Ra <u>z</u> ón     | n Social                   |                                  |                     | <u> </u> |
| C.U.I.T. 💌                         | 27 55555555 0             | Franc                | cisco Gonzalez             |                                  |                     |          |
| omicilio Fiscal                    |                           | Loca                 | lidad                      | <u>P</u> rovincia                | <u>C</u> .P.        |          |
| .aprida 2007 13                    |                           | CAB                  | A                          | Capital Federal                  | ▼ 1425              |          |
|                                    | <i></i>                   |                      |                            |                                  |                     |          |
| Netenciones y/o Percepcio          | nes erectuadas            | Easha                | Desumente                  | Beenelaande eer Ce               | WG and a            |          |
|                                    | ado i Regimen             | 1 Fecha              | 27 EEEEEEE 0               | Reempiazado por Ce               | mincado             |          |
|                                    | 0001 100                  | 0 30-04-2020         | 27-00000000-0              |                                  |                     |          |
| 0000-2025-00                       |                           |                      |                            |                                  |                     |          |
| 0000-2025-00                       |                           |                      |                            |                                  |                     | 4        |
| Nro.Certific                       | ado Regimen<br>0001 160   | 0 Fecha 0 30-04-2025 | Documento<br>27-55555555-0 | Reemplazado por Ce               | rtificado           |          |

#### Carga del F 1359:

| - | DESCRIPCIÓN                                                                    | TIPO                                                                                                    |                     |
|---|--------------------------------------------------------------------------------|----------------------------------------------------------------------------------------------------|---------------------|
|   | REMUNERACIÓN BRUTA                                                             | Numérico - (Deben ser cero o positivos)                                                                                                    | \$<br>36.157.000,00 |
|   | RETRIBUCIONES NO HABITUALES                                                    | Numérico (Deben ser cero o positivos)                                                                                                    | \$                  |
|   | SAC PRIMERA CUOTA                                                              | Numérico (Deben ser cero o positivos)                                                                                                    | \$<br>998.000,00    |
|   | SAC SEGUNDA CUOTA                                                              | Numérico (Deben ser cero o positivos)                                                                                                    | \$<br>1.345.000,00  |
|   | TOTAL REMUNERACIÓN GRAVADA                                                     | Numérico (Deben ser cero o positivos)<br>Se verificará la sumatoria de los siguientes campos:<br>Remuneración Bruta + Retribuciones No Habituales + SAC Primera Cuota + SAC Segunda Cuota<br>+ Otros Empleos - Remuneración Bruta + Otros Empleos - Retribuciones No Habituales + Otros<br>Empleos - SAC Primera Cuota + Otros Empleos - SAC Segunda Cuota + Ajustes de Períodos<br>Anteriores sobre Remuneraciones Gravadas + Otros Empleos - Ajustes de Períodos Anteriores<br>sobre Remuneraciones Gravadas | \$<br>38.500.000,00 |
|   | APORTES PARA FONDOS DE JUBILACIONES, RETIROS,<br>PENSIONES O SUBSIDIOS - ANSES | Numérico (Deben ser cero o positivos)                                                                                                    | \$<br>5.390.000,00  |
| A | PORTES A OBRAS SOCIALES                                                        | Numérico (Deben ser cero o positivos)                                                                                                    | \$<br>1.155.000,00  |
|   | CUOTAS SINDICALES                                                              | Numérico (Deben ser cero o positivos)                                                                                                    | \$<br>770.000,00    |
| ĺ | CUOTAS MÉDICO ASISTENCIALES                                                    | Numérico (Deben ser cero o positivos)<br>No debe superar el 5% de la ganancia neta del ejercicio                                                                                                    | \$<br>1.500.000,00  |
|   | TOTAL DEDUCCIONES GENERALES                                                    | Numérico (Deben ser cero o positivos)                                                                                                    | \$<br>8.815.000,00  |

| Reumeración Bruta           | 38.500.000,00 |
|-----------------------------|---------------|
| Total Remuneraciones        | 38.500.000,00 |
| Jubilación                  | 5.390.000,00  |
| Obra Social                 | 1.155.000,00  |
| Sindicato                   | 770.000,00    |
| Cuotas Médico Existenciales | 1.500.000,00  |
| Total Deducciones Generales | 8.815.000,00  |

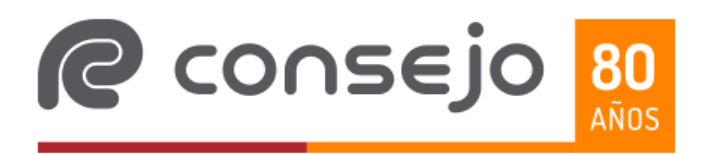

#### Carga del F 1359 (continuación):

| • | DESCRIPCIÓN                                                                                                    | TIPO 💌                                                                                                    |                    |
|---|----------------------------------------------------------------------------------------------------|----------------------------------------------------------------------------------------------------|--------------------|
|   | GANANCIA NO IMPONIBLE                                                                                                    | Numérico (Deben ser cero o positivos)<br>No debe superar el importe de \$ 3.503.688,17                                                                                                    | \$<br>3.503.688,00 |
|   | CÓNYUGE / UNIÓN CONVIVENCIAL                                                                                                    | Numérico (Deben ser cero o positivos)<br>No debe superar el importe de \$ 3.299.771,52                                                                                                    | \$                 |
|   | CANTIDAD DE HIJOS / HIJASTROS AL 100%                                                                                                    | Numérico sin decimales - Campo Obligatorio para computar deducción                                                                                                    | 01                 |
|   | HIJOS / HIJASTROS (\$)                                                                                                    | Numérico (Deben ser cero o positivos)<br>No debe superar el importe de \$ 1.664.086,82 por cada hijo                                                                                                    | \$<br>1.664.086,00 |
|   | DEDUCCIÓN ESPECIAL                                                                                                    | INumerico (Lieden ser cero o positivos)                                                                                                    | \$<br>16.817.703,0 |
|   | DEDUCCIÓN ESPECIAL ADICIONAL DOCEAVA PARTE                                                                                                    | Numérico (Deben ser cero o positivos)                                                                                                    | \$<br>1.832.123,0  |
|   | DEDUCCIÓN ESPECÍFICA                                                                                                    | Numérico (Deben ser cero o positivos)<br>No debe superar el importe de \$ 18.772.158,40                                                                                                    | \$                 |
|   | TOTAL DEDUCCIONES ART. 30                                                                                                    | Numérico (Deben ser cero o positivos)<br>Se controlará que el campo sea igual a la sumatoria de los campos: «Ganancia No Imponible» +<br>«Deducción Especial» + «Deducción Especial Adicional Doceava Parte» + «Deducción<br>Específica» + «Total de Cargas de Familia»                                                                                                    | \$<br>23.817.600,0 |
|   | HESOLOCION GENERAL (APIP) 4310/2020 - LET 27.04TART. 30<br>INCISO A) - COMPRA DE BILLETES Y DIVISAS EN MONEDA<br>EXTRANJERA PARA ATESORAMIENTO O SIN DESTINO<br>ESPERCICIO | Numérico (Deben ser cero o positivos)                                                                                                    | \$<br>49.000,0     |
|   | TOTAL PAGOS A CUENTA (APARTADO "G" ANEXO II)                                                                                                    | Numérico (Deben ser cero o positivos)<br>Se controlará que el campo sea igual a la suma de los siguientes campos:<br>Resolución General (AFIP) 228/12/007 - Retenciones / Percepciones Aduaneras + Resolución<br>General (AFIP) 2111/2/006 - Impuesto sobre créditos y débitos en cuenta bancaria + Resolución<br>General (AFIP) 2111/2/006 - Impuesto sobre créditos y débitos - sobre movimientos de fondos<br>propios o de terceros + Resolución General (AFIP) 3819/2/015 - Cancelaciones en Efectivo -<br>Servicios en el exterior por medio de agencias de viajes y turismo + Resolución General (AFIP)<br>3819/2/015 - Cancelaciones en Efectivo - Servicios de transporte terrestre, aéreo y por vía<br>acuática de pasajeros con destino fuera del país + Resolución General (AFIP)<br>37541 Art, 35 inciso a) - Compra de billetos y divisas en moneda entraniera para atesoramiento o<br>sin destino específico. + Resolución General (AFIP) 4815/2/2020 - Ley<br>27,541 Art, 35 inciso a) - Compra de billetos y divisas en moneda entraniera para atesoramiento o<br>sin destino específico. + Resolución General (AFIP) 4815/2/2020 - Ley 27,541 Art, 35 inciso o) -<br>Adquisición de bienes o prestaciones y locaciones de servicios efectuadas en el exterior, -<br>Resolución General (AFIP) 4815/2/2020 - Ley 27,541 Art, 35 inciso o) - Servicios prestados por<br>sujetos no residentes en el país + Resolución General (AFIP) 4815/2/2020 - Ley 27,541 Art, 35 inciso d) - Adquisición de servicios en el exterior contratados a través de agencias de viajes y turismo +<br>Resolución General (AFIP) 4815/2/2020 - Ley 27,541 Art, 35 inciso e) - Adquisición de servicios de<br>transporte terrestre, aéreo y por vía acuática, de pasajeros con destino fuera del país | \$<br>49.000,      |

| Ganancia No Imponible        | 3.503.688,00  |
|------------------------------|---------------|
| Cónyuge                      | -             |
| Hijos                        | 1.664.086,00  |
| Total Cargas de Familia      | 1.664.086,00  |
| Deduccion Especial 4ta. Cat. | 16.817.703,00 |
| Deducción Doceava Parte      | 1.832.123,00  |
| Total Deducciones Personales | 23.817.600,00 |
|                              |               |

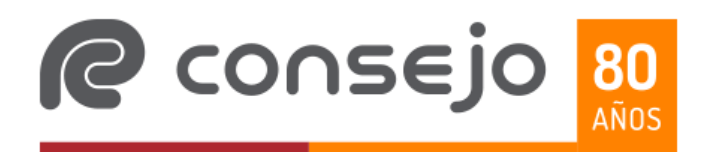

#### Carga del F 1359 (continuación):

| , DESCRIPCIÓN                                                                                               | TIPO                                                                                                    |    |              |                                | Liquidación  |                                | Liquidación  |  |  |
|----------------------------------------------------------------------------------------------------|----------------------------------------------------------------------------------------------------|----|--------------|--------------------------------|--------------|--------------------------------|--------------|--|--|
|                                                                                                    | Numérico (Deben ser cero o positivos)<br>Debe ser igual a la suma de los siguientes campos:<br>«TOTAL REMUNERACIÓN GRAVADA» - «TOTAL DEDUCCIONES GENERALES» - «TOTAL                 |    |              | Descripción                    | Retenciones  | Descripción                    | Anual        |  |  |
| REMUNERACION SUJETA A IMPUESTO                                                                              |                                                                                                    |    | 5.867.400,00 |                                | Mensuales    |                                |              |  |  |
|                                                                                                    | DEDUCCIONES ANT. 30%.                                                                                                    |    |              | Remuneración Sujeta a Impuesto | 7.367.400,00 | Remuneración Sujeta a Impuesto | 5.867.400,00 |  |  |
| ALÍCUOTA - ART. 94 - LIG                                                                                    | Numérico TABLA 3                                                                                                    |    | 15%          | Alícuota                       | 19%          | Alícuota                       | 15%          |  |  |
| IMPUESTO DETERMINADO                                                                                        | Numérico (Deben ser cero o positivos)                                                                                                    | \$ | 659.697,00   | Impuesto Determinado           | 896.532,00   | Impuesto Determinado           | 659.697,00   |  |  |
|                                                                                                    |                                                                                                    |    |              | Impuesto Retenido              | 896.532,00   | Impuesto Retenido              | 896.532,00   |  |  |
| IMPUESTO RETENIDO                                                                                           | Numérico (Deben ser cero o positivos)                                                                                                    | \$ | 610.697,00   | Pagos a Cuenta                 |              | Pagos a Cuenta                 | 49.000,00    |  |  |
| PERIODO 2024 PAGO A CUENTA ART. 8' DEL DECRETO 652/24                                                       | Numérico (Deben ser cero o positivos)                                                                                                    | \$ |              | Diferencia Art. 83 Ley 27743   |              | Diferencia Art. 83 Ley 27743   |              |  |  |
|                                                                                                    |                                                                                                    | -  |              | Saldo                          | ·            | Saldo                          | - 285.835,00 |  |  |
| PERÍODO 2024 DIFERENCIA ART, 83 DE LA LEY 27.743<br>"DEDUCCIÓN ESPECIAL" SEGÚN ART, 8' DEL DECRETO 652/2024 | Numérico (Deben ser cero o positivos)                                                                                                    | \$ |              |                                |              |                                |              |  |  |
|                                                                                                    | Numérica (Deben ser cera a positivas)                                                                                                    |    |              |                                |              |                                |              |  |  |
|                                                                                                    | El campo deberá ser igual o mayor a cero.                                                                                                    |    |              |                                | Impues       | to Deteerminado - Impuesto     |              |  |  |
| SUBTOTAL SALDO DETERMINADO ANTES DE PAGOS A CUENTA                                                          | El mismo se controlarà que sea igual sea igual al siguiente càlculo aritmètico:<br>Informesto Determinado» e Impuesto Betenido» e Período 2024 - Pago a Cuenta Art. 8' del           | \$ | 49.000,00    |                                | Retenio      | do                             | 236.835,00   |  |  |
|                                                                                                    | Decreto 652/24 Impuesto Retenido conforme a la Ley 27.725 «Período 2024 Diferencia                                                                                                   |    |              |                                | Pagos a      | cuenta -                       | 49.000,00    |  |  |
|                                                                                                    | Art. 83 de la Ley 27.743 → "Deducción Especial" según Art. 8' del Decreto 652/2024»                                                                                                  |    |              |                                | Impues       | to retenido con el Ajuste      | 610.697,00   |  |  |
|                                                                                                    | Numérico (Deben ser cero o positivos)<br>Se controlará que el campo sea igual a la suma de los siguientes campos:                                                                    |    |              |                                |              |                                |              |  |  |
| SALDO DETERMINADO                                                                                           | Se controlará que el campo sea igual a la suma de los siguientes campos:<br>«Subtotal saldo determinado antes de Pagos a Cuenta» - «TOTAL PAGOS A CUENTA<br>(Apartado "G" Anexo II)» |    |              |                                |              |                                |              |  |  |

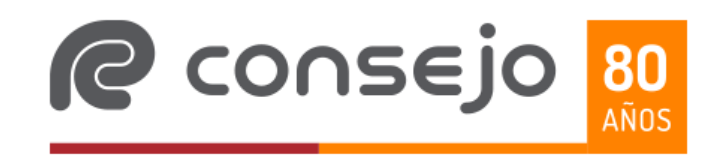

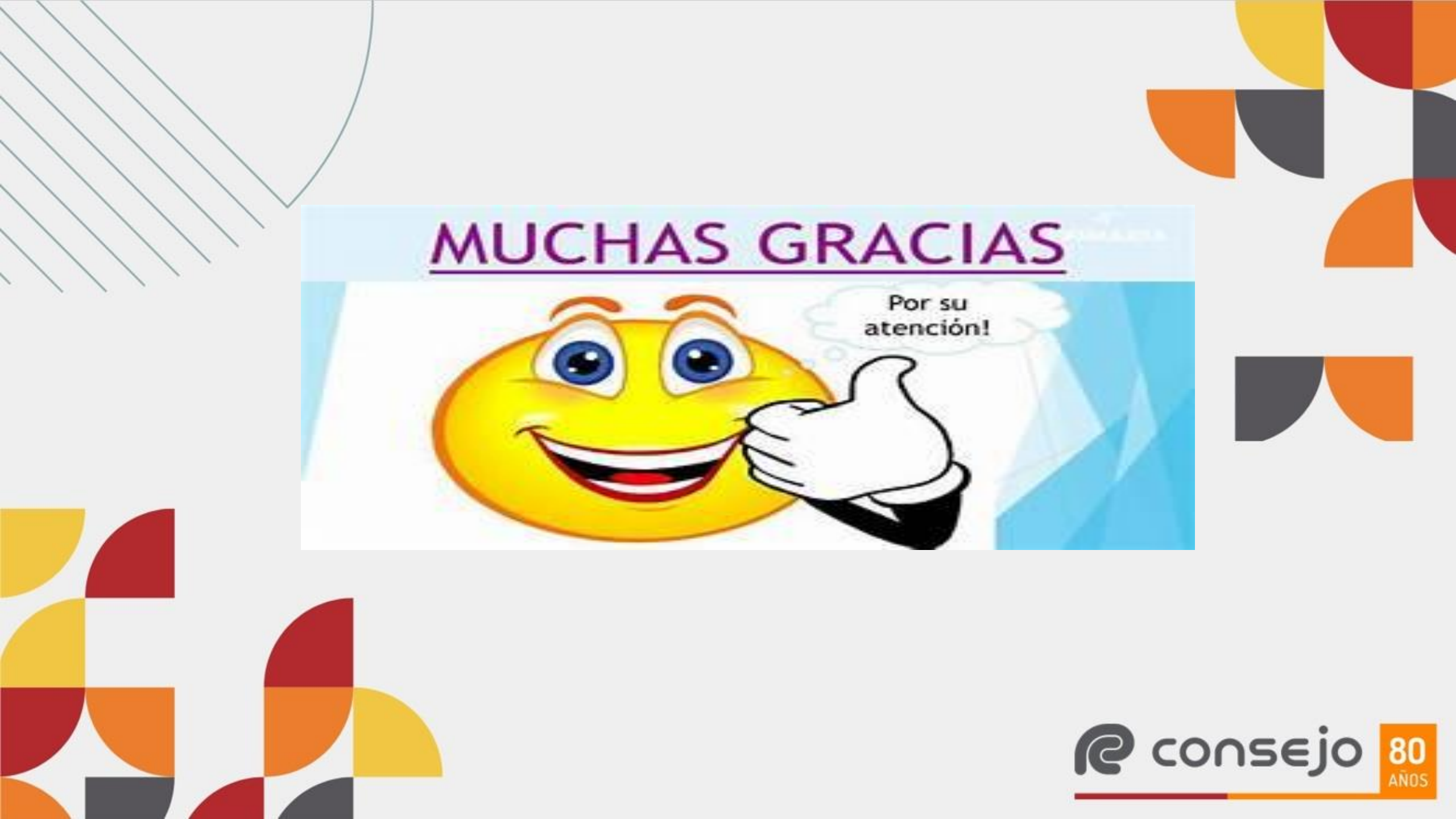